# Tablet računala projekta 'Škola za život': Spajanje na internet i priprema SIM kartice

Upute pripremio: Gordan Bartolić, prof. učitelj Tehničke kulture i Informatike II. OŠ Čakovec

### Spajanje tableta na internet

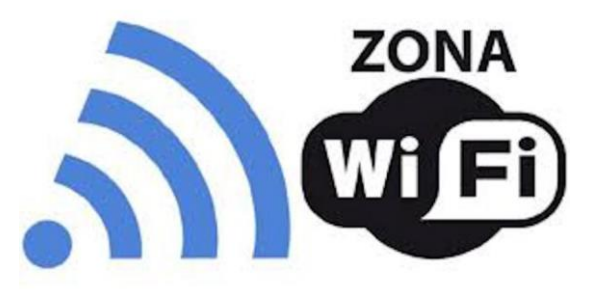

- Tableti se na internet povezuju bežično putem WiFi mreže i 4G LTE mreže
- U školi se tablet automatski povezuje na dediciranu školsku WiFi mrežu
- U sklopu projekta "Škola za život" svaki učenik koji je uključen u projekt dobiva na korištenje SIM karticu (od teleoperatera: A1 ili Tele2) koja omogućava neograničen pristup obrazovnim sadržajima te 2 GB ostalog prometa na mjesečnoj razini.
- Za korištenje navedenih mogućnosti korisnik mora imati jedinstveni elektronički identitet u sustavu AAI@EduHr, koji učenik dobiva u školi.
- U nastavku se nalazi popis internetskih domena koje neće trošiti promet od 2 GB te kojima će se moći pristupiti i nakon potrošene mjesečne tarife od 2 GB uz uvjet da su prethodno podešene APN postavke.

## Popis besplatnih internetskih domena

- **# CARNET** skole.hr, e-skole.hr, carnet.hr, loomen.carnet.hr, sve usluge koje se nalaze na domeni edu.hr
- # Alfa d.d. mozaweb.com, alfaportal.hr
- # Element d.o.o. element.hr, ele-udzbenik.hr, e-udzbenik.hr, elematika.hr
- # Kršćanska sadašnjost udzbenici.ks.hr
- # Udžbenik.hr udzbenik.hr
- # Oxford exp.ouponlinepractice.com
- # Hueber hueber.de
- # Glas koncila glas-koncila.hr
- # Profil Klett d.o.o. profil-klett.hr
- # Alka script mozaweb.com i mozabook.com
- # Školska knjiga e-sfera.hr

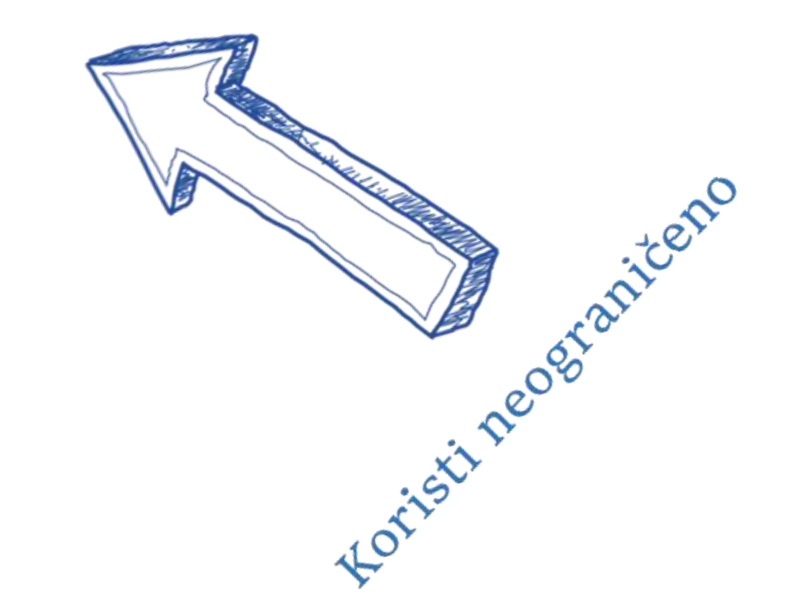

#### Postupak podešavanja APN (Access Point Name) postavki

Radi neograničenog pristupa besplatnim sadržajima besplatnih domena putem dobivene SIM kartice, potrebno je provesti slijedeći postupak:

- Dok je tablet isključen, umetnite SIM karticu u njega prema "Uputama za uporabu" koje se nalaze na dnu kutije s tabletom.
- 2. Uključite tablet, upišite PIN.
- 3. Otvorite *Postavke* (ikona zupčanika na radnoj površini, ili otvorite *Aplikacije* potezom po zaslonu prema gore te među njima pronađite *Postavke*).
- 4. Provedite podešavanja APN-a prema postupku prikazanom na slikama koje slijede.

\*Naravno, SIM karticu možete koristiti i na drugim domenama, ali će taj podatkovni promet ići na račun 2GB uključenog mjesečnog prometa (besplatnog za korisnika).

#### Postupak podešavanja APN postavki (1)

1. Na uređaju otvorite aplikaciju "Postavke".

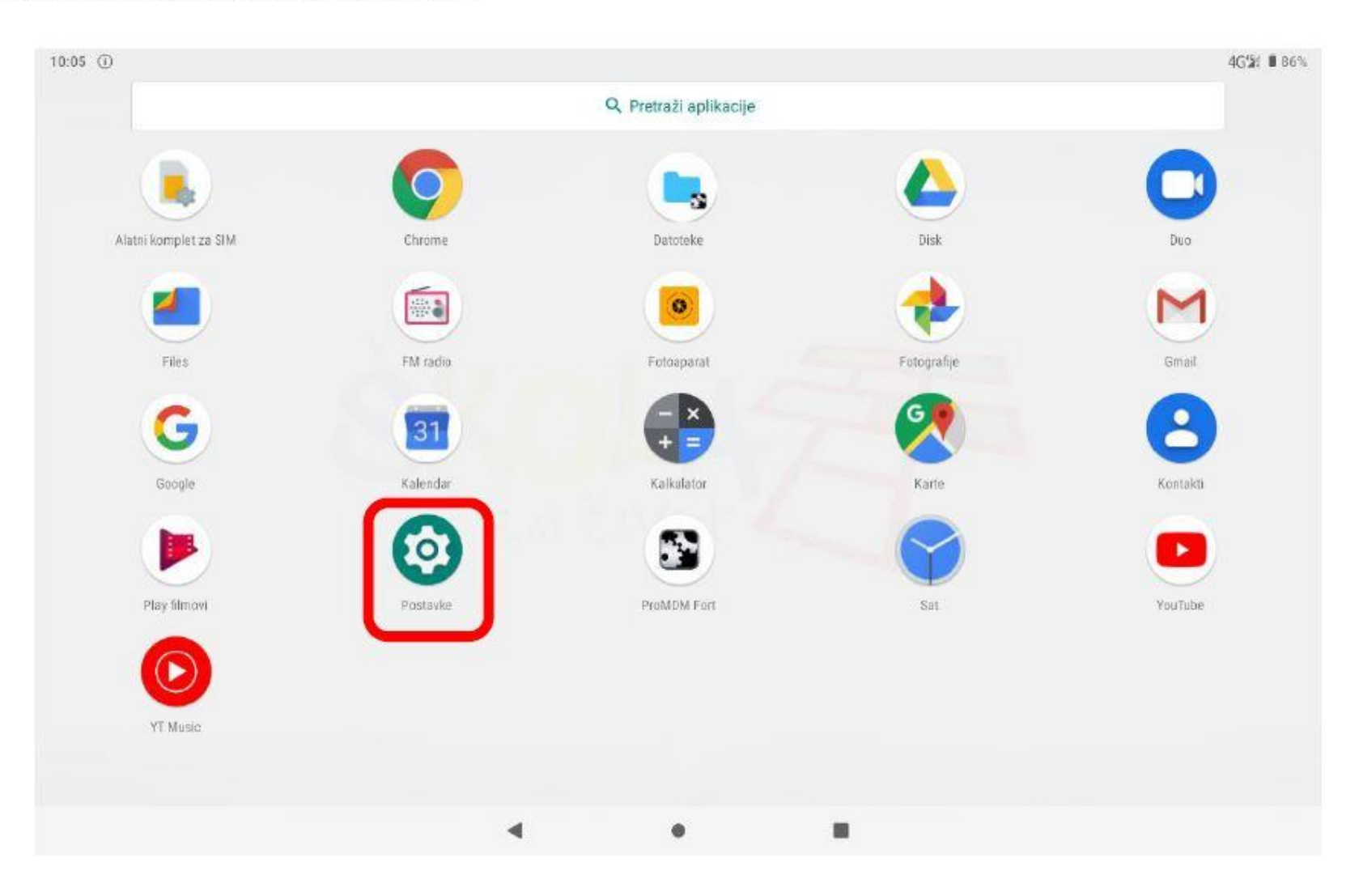

### Postupak podešavanja APN postavki (2)

2. U izborniku aplikacije "Postavke" potrebno je odabrati stavku "Mreža i internet".

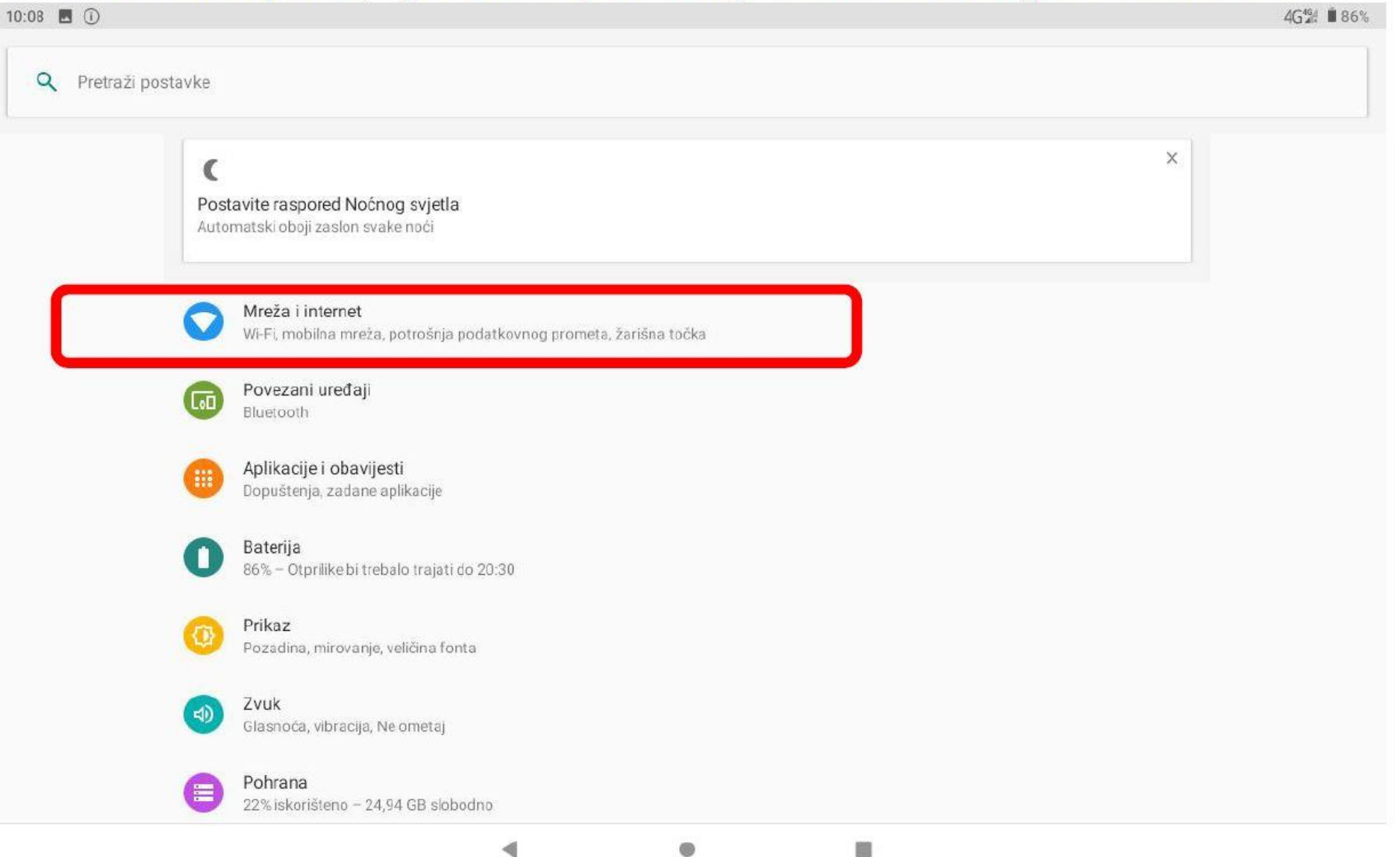

#### Postupak podešavanja APN postavki (3)

3. Zatim je potrebno odabrati opciju "Mobilna mreža"

| 10:08 🖪 🛈 |       |                                                            | 4G₄% ∎ 85% |
|-----------|-------|------------------------------------------------------------|------------|
| ÷         | Mreža | i internet                                                 | ۹          |
|           | •     | Wi-Fi<br>Nije povezan                                      |            |
|           | 4     | Mobilna mreža                                              |            |
|           | 0     | Podatkovni promet<br>Iskorišten podatkovni promet: 1,83 MB |            |
|           | (0)   | Žarišna točka i modemsko povezivanje<br>Isključeno         |            |
|           | ¥     | Način rada u zrakoplovu                                    |            |
|           | ~     | Napredno<br>VPN, Privatni DNS                              |            |

#### Postupak podešavanja APN postavki (4)

4. Nakon toga je potrebno odabrati opciju "Napredno / Pristupne točke"

| 10:08 | 10:08 🖪 🛈 4G.a                                                                                                    |  |
|-------|----------------------------------------------------------------------------------------------------|--|
| ÷     | Mobilna mreža                                                                                                    |  |
|       | Mobilni podaci<br>Pristupi podacima pomoću mobilne mreže                                                                                   |  |
|       | Roaming<br>Poveži se s podatkovnim uslugama u roamingu                                                                                     |  |
|       | Potrošnja podatkovnog prometa za aplikacije<br>Potrošeno je 1,95 MB mobilnih podataka u sljedećem razdoblju: 02. pro 2019. – 01. sij 2020. |  |
|       | Željene mreže                                                                                                    |  |
|       | Željena vrsta mreže<br>4G (preporučeno)                                                                                                    |  |
|       | Mreža                                                                                                    |  |
|       | Automatski odaberi mrežu                                                                                                    |  |
|       | Mreža<br>A1 HR                                                                                                    |  |
| (     | Pristupne točke                                                                                                    |  |

#### Postupak podešavanja APN postavki (5)

 Nakon što ste odabrali opciju "Pristupne točke" potrebno je dodati novi APN putem niže prikazanog znaka "+".

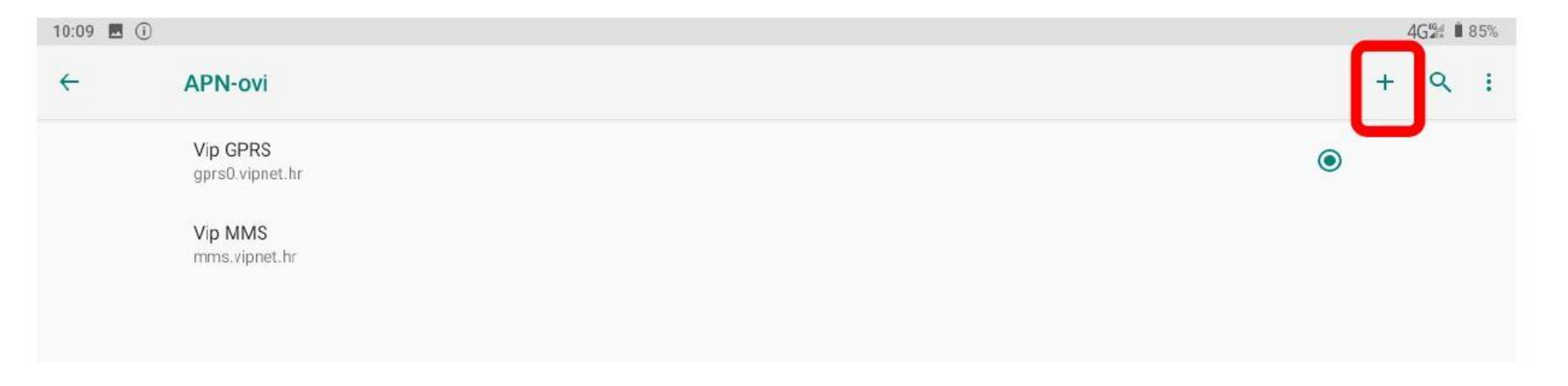

#### Postupak podešavanja APN postavki (6)

6. Nakon što ste odabrali opciju za kreiranje novog APN-a, potrebno je ispuniti polja koja su označena na slici ispod.

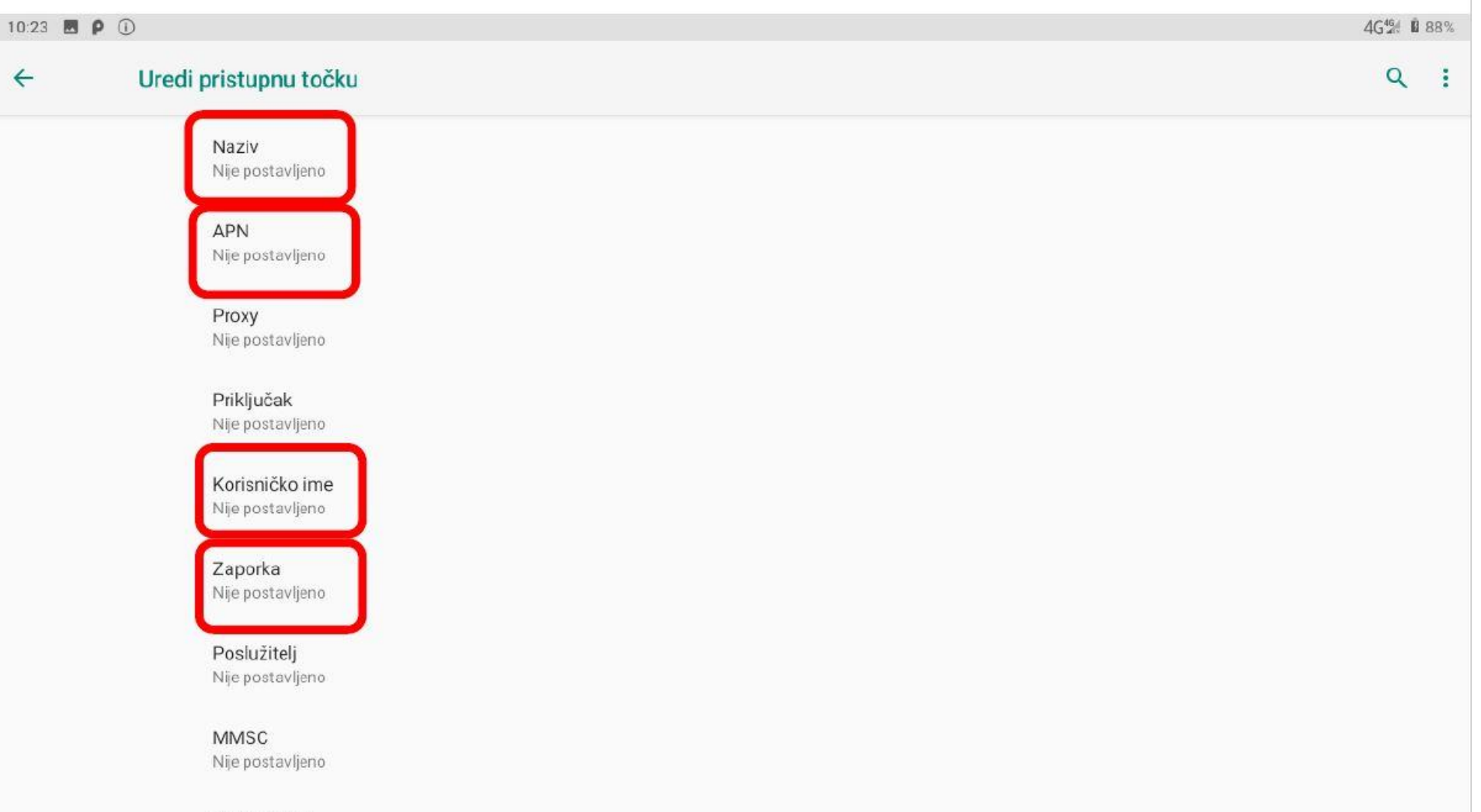

MMS proxy Nije postavljeno

#### Postupak podešavanja APN postavki (6b)

#### (ovo je samo nastavak prethodnog zaslona, malo niže)

| 10:23 🖪 | P (i)                                            | 4G%4 🛚 88% |
|---------|--------------------------------------------------|------------|
| ÷       | Uredi pristupnu točku                            | ۹ :        |
|         | MMS priključak<br>Nije postavljeno               |            |
|         | MCC 219                                          |            |
|         | MNC<br>10                                        |            |
|         | Vrsta provjere autentičnosti<br>Nije postavljeno |            |
|         | Vrsta APN-a<br>Nije postavljeno                  |            |
|         | APN protokol<br>Nije postavljeno                 |            |
|         | Protokol APN-a za roaming<br>Nije postavljeno    |            |
|         | Omogući/onemogući APN<br>APN omogućen            |            |
|         | Nositelj                                         |            |

Nije navedeni

#### Postupak podešavanja APN postavki (7)

7. Polja označena u 6. koraku potrebno je ispuniti prema sljedećim uputama:

Naziv Internet - Škola za život ODUSTANI **U REDU** 

#### Postupak podešavanja APN postavki (7b)

| Za kartice operatera <b>A1</b> :    | APN<br>carnet.vip.hr  |     |        |
|-------------------------------------|-----------------------|-----|--------|
|                                     | ODUS"                 | ANI | U REDU |
| Za kartice operatera <b>Tele2</b> : | APN<br>skola.tele2.hr |     |        |
|                                     | ODUS                  | ANI | U REDU |

#### Postupak podešavanja APN postavki (7c)

| Korisničko ime                  | ime.prezime1@skole.hr |
|---------------------------------|-----------------------|
| Nije postavljeno                | ODUSTANI U RED        |
| Zaporka<br>Nije postavljeno     | Zaporka               |
| Poslužitelj<br>Nije postavljeno | ODUSTANI U RED        |

Pod poljima "Korisničko ime" i "Zaporka" potrebno je upisati elektronički identitet iz sustava AAI@EduHr (podatci s kojima se prijavljujete na e-Dnevnik za učenike), ako se radi o tabletima koji su namijenjeni učenicima 5. i 7. razreda osnovne škole.

Napomena: SIM kartice koje se zaprime za korištenje unutar tablet uređaja namijenjenim za **prve** razrede osnovnih škola, u svrhu kreiranja novog APN-a pod poljima "Korisničko ime" i "Zaporka", potrebno je upisati elektronički identitet školskog Administratora resursa iz sustava AAI@EduHr.

#### Postupak podešavanja APN postavki (7d)

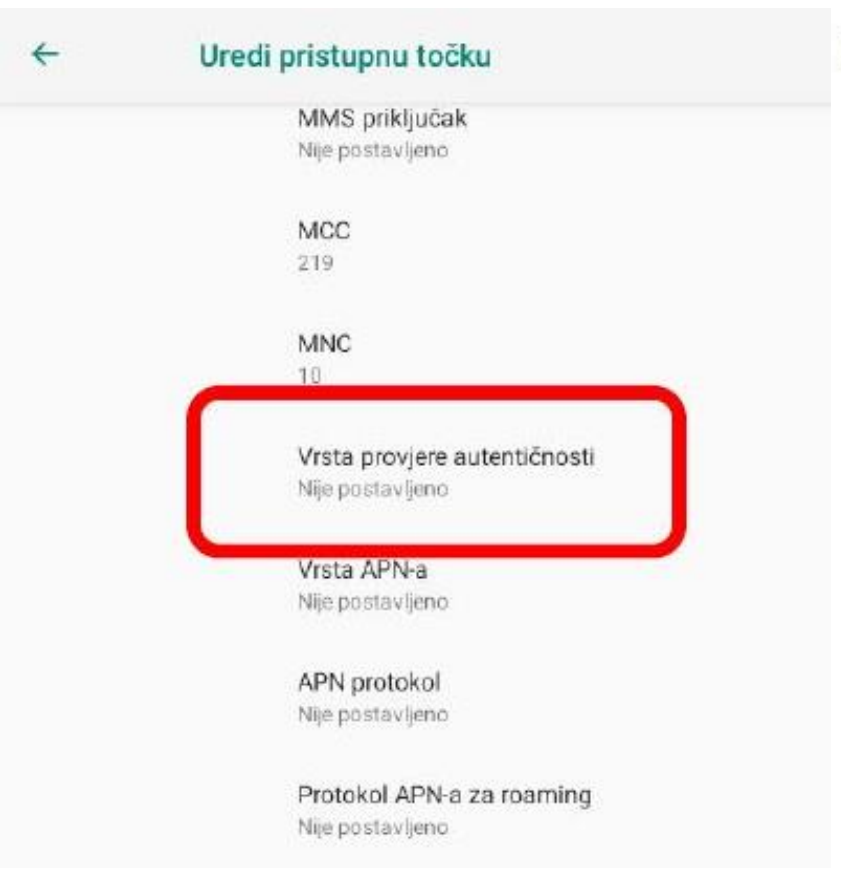

Za "Vrstu provjere autentičnosti" potrebno je odabrati opciju "PAP".

| Vrst | Vrsta provjere autentičnosti |  |  |
|------|------------------------------|--|--|
| 0    | Ništa                        |  |  |
| ۲    | PAP                          |  |  |
| 0    | CHAP                         |  |  |
| 0    | PAP ili CHAP                 |  |  |

### Postupak podešavanja APN postavki (8)

8. Nakon što su ispunjena sva polja iz koraka broj 7 potrebno je otvoriti izbornik dodirom ikone u gornjem desnom kutu.

Uredi pristupnu točku

4

۹ 🚺

9. U izborniku je potrebno odabrati opciju "Spremi" kako biste spremili APN postavke.

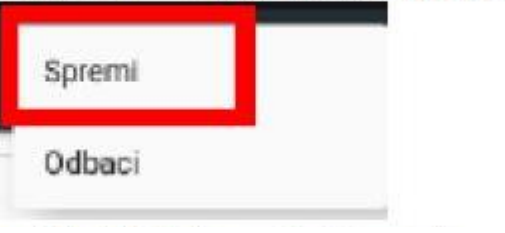

 Kako biste ostvarili vezu na Internet, potrebno je označiti novokreirani APN unutar izbornika "Pristupne točke".

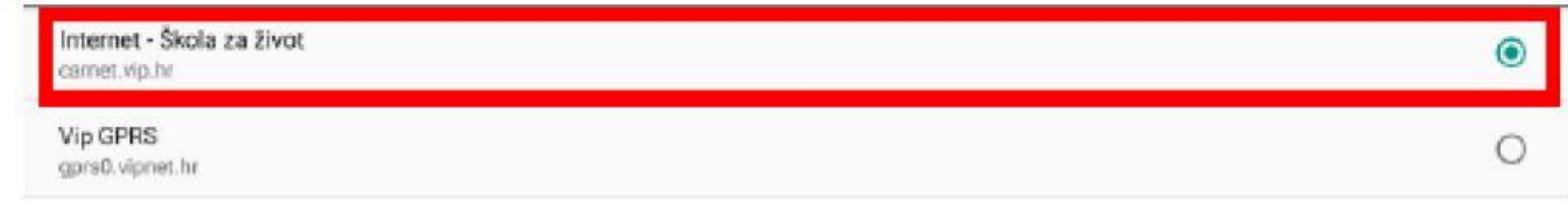

#### Postupak podešavanja APN postavki (9)

#### **Upozorenje!**

Ako na navedenim nenaplatnim domenama postoje **poveznice** koje upućuju na **druge web stranice** koje se **ne** nalaze na ovom popisu (npr. Youtube), taj sadržaj preko tih poveznica **trošit će promet**, ili neće biti dostupan u slučaju da na SIM kartici ne postoji dozvoljeni promet.

### Napomene uz postavke pristupne točke (APN)

- Prije prvog povezivanja na Internet putem mobilne podatkovne mreže provjerite je li odabrana pristupna točka (APN) naziva "Internet – Škola za život"
- Ako nije označena pristupna točka (APN) "Internet Škola za život" odaberite ju, budući da nenaplatne domene i 2 GB prometa možete koristiti samo ako koristite istu.
- U slučaj da je APN ispravno odabran a ne možete se spojiti na internet otvorite postavke pristupne točke *"Internet – Škola za život"* te provjerite jeste li dobro upisali korisničko ime i lozinku.